## How to access and use the BOLT Scoring sheet: Visit <u>www.bxdayton.com</u> and click the Bolt Scoring Sheet Link

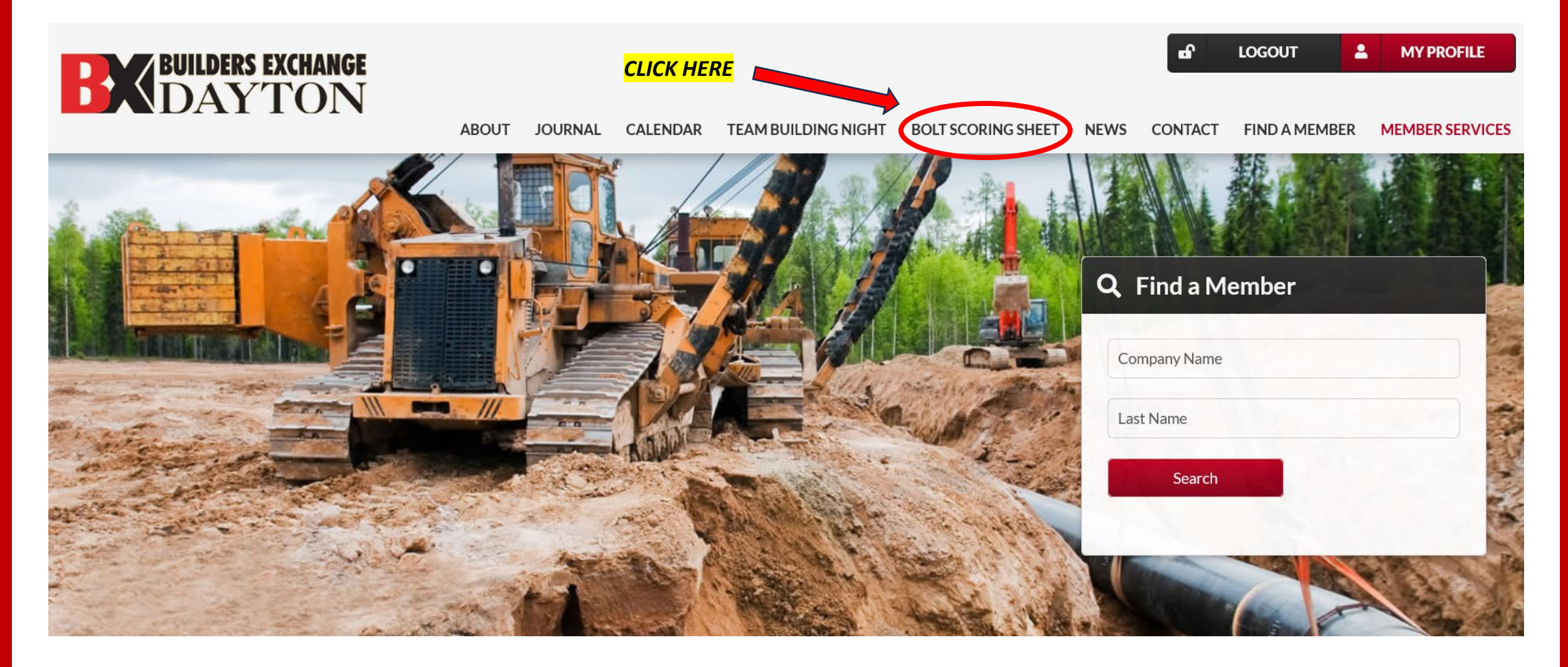

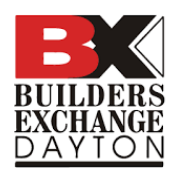

### **Click the red button 'Access the BOLT Scoring Sheet'**

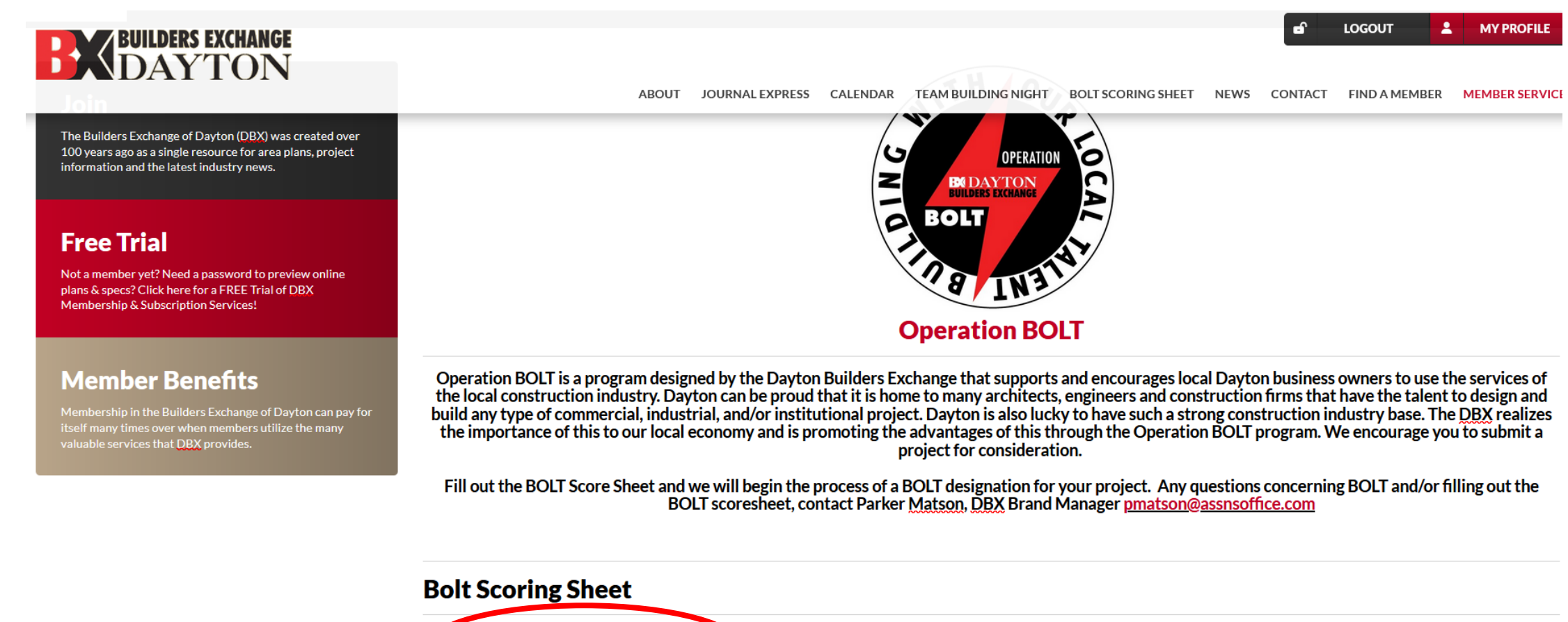

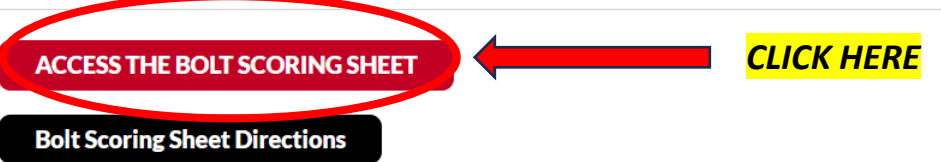

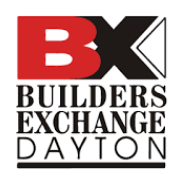

#### Fill out the contact form, then click next to finish submitting

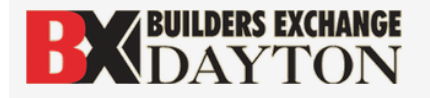

S LOGOUT S MY PROFILE

ABOUT JOURNAL EXPRESS CALENDAR TEAM BUILDING NIGHT BOLT SCORING SHEET NEWS CONTACT FIND A MEMBER MEMBER SERVICES

#### **DBX BOLT Scoring Submission**

Complete this form for access to the bolt scoring sheet

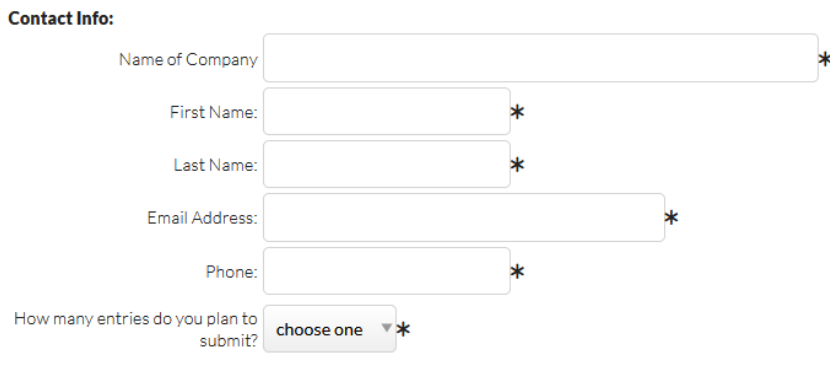

After completing this form, you will receive an email with a link to access the scoring sheet. Contact Parker Matson (pmatson@assnsoffice.com) if you have any questions.

\*- denotes required fields

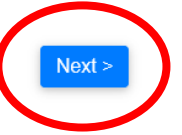

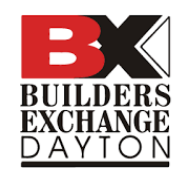

# After submitting, you will see a screen with the links below. You will receive the same links to your email.

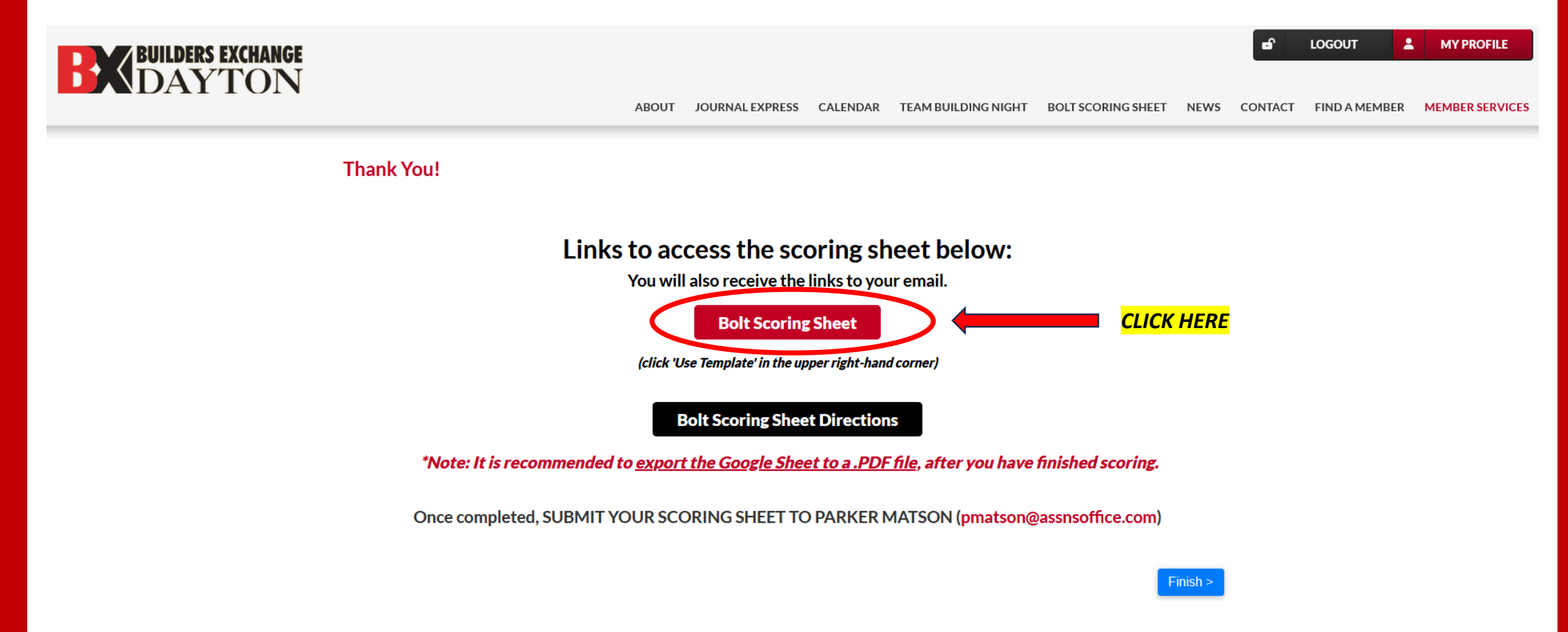

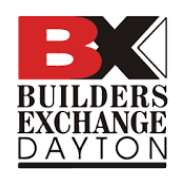

# Click 'Use Template' to make a copy of the sheet. A Google account login is required.

|                                | -                         |                         |          |            |                |              |            |              |
|--------------------------------|---------------------------|-------------------------|----------|------------|----------------|--------------|------------|--------------|
| dbx_bolt_scoring_sheet-C       | Checkboxes-EqualPts       |                         |          |            |                |              |            | USE TEMPLATE |
|                                | Project Scoring           | Your Name:              | *Don't i | orget to e | export as a .l | PDF file     |            |              |
|                                | Sheet                     | Project :               |          |            | t) -> Downioa  |              |            |              |
| B <b>T</b> LI                  |                           | Owner:                  | Settings | 8.5" x 11" | Landscape      | Fit to Width |            |              |
|                                |                           | Address:                |          |            | <b>Of</b>      |              |            |              |
| BUILDING WITH OUR LOCAL TALENT | 4                         | Description:            | Email to | pmatson    | wassnsomce     | com          | CLICK HERE |              |
| List any "special qualities"   | your project may have eve | ar other BOLT projects: |          |            |                |              |            |              |
| List any special qualities     | your project may have ove | er other BOET projects. |          | Check if   | Check if       |              |            |              |
|                                |                           |                         |          | Local      | Not Used       |              |            |              |
| Your BOLT Project Manager      | ment Team:Enter           | r the company below.    | Possible |            |                | Actual       |            |              |
| The Owner                      | Enter                     | The company bolon.      | 10       |            |                | 0            |            |              |
| The Owners Rep                 |                           |                         | 10       |            |                | 0            |            |              |
| Project Lendor                 |                           |                         | 10       |            | Ē              | 0            |            |              |
| Other                          |                           |                         | 10       |            | Ē              | 0            |            |              |
| Your Design Team members       | s: Enter                  | r the company below:    | 7.55%    |            | _              | 0.00%        |            |              |
| Architect/Int. Des.            |                           |                         | 10       |            |                | 0            |            |              |
| MEP Engineering                |                           |                         | 10       |            |                | 0            |            |              |
| Civil Engineer                 |                           |                         | 10       |            |                | 0            |            |              |
| Structural Engineer            |                           |                         | 10       |            |                | 0            |            |              |
| Landscape Architect            |                           |                         | 10       |            |                | 0            |            |              |
| Kitchen Designer               |                           |                         | 10       |            |                | 0            |            |              |
| Other design consult.          |                           |                         | 10       |            |                | 0            |            |              |
| Construction Manage            |                           |                         | 10       |            |                | 0            |            |              |
| General Contractor             |                           |                         | 10       |            |                | 0            |            |              |
| Your Sub Contractors:          | Enter                     | r the company below:    | 16,98%   |            |                | 0.00%        |            |              |
| Plumbing Sub Contr.            |                           |                         | 10       |            |                | 0            |            |              |
| Mechanical Sub Cont            |                           |                         | 10       |            |                | 0            |            |              |
| Electrical Sub Contr.          |                           |                         | 10       |            |                | 0            |            |              |
| Fire Protection Sub C          |                           |                         | 10       |            | Ō              | 0            |            |              |
| Other prime contr              |                           |                         | 10       |            | Ē              | 0            |            |              |
| Demolition                     |                           |                         | 10       |            |                | 0            |            |              |
| Excavation/Sitework            |                           |                         | 10       |            |                | 0            |            |              |
| Paving                         |                           |                         | 10       |            |                | 0            |            |              |
| Site specialties               |                           |                         | 10       |            |                | 0            |            |              |
| Landscaping                    |                           |                         | 10       | Ō          | Ē              | 0            |            |              |
| (                              |                           |                         | 10       | Ξ          | Ξ              |              |            | ×            |
|                                |                           |                         |          |            |                |              |            |              |

|                                                                             |         |                 | <b>HERE</b>     |              |  |
|-----------------------------------------------------------------------------|---------|-----------------|-----------------|--------------|--|
| BIGHTEN OPERATION Project Scoring Your Name:                                | *Don    | t forget to e   | xport as a .PD  | F file       |  |
| Project :                                                                   | Click ' | ile' (top left) | -> Download ->  | PDF          |  |
|                                                                             | jettin  | gs: 8.5" x 11   | " Landscape     | Fit to Width |  |
| Address:                                                                    |         | -               |                 |              |  |
| BUILDING WITH OUR LOCAL TALENT                                              | Email   | to: pmatson     | @assnsoffice.co | om           |  |
|                                                                             |         |                 |                 |              |  |
| List any special qualities" your project may have over other BOLI projects: |         | Chock H         | Check if Not    |              |  |
|                                                                             |         | Local           | Used            |              |  |
| Your BOIT Project Management Team: Enter the company below:                 | Possi   | le              | USCU            | Actual       |  |
| The Owner                                                                   | 10331   |                 |                 | 0            |  |
| The Owners Rep.                                                             | 10      | Ы               | п               | 0            |  |
| Project Lendor                                                              | 10      | - T             | Ē               | 0            |  |
| Other                                                                       | 10      | Ō               | ā               | 0            |  |
| Your Design Team members: Enter the company below:                          | 7.55    | %               |                 | 0.00%        |  |
| Architect/Int. Des.                                                         | 10      |                 |                 | 0            |  |
| MEP Engineering                                                             | 10      |                 |                 | 0            |  |
| Civil Engineer                                                              | 10      |                 |                 | 0            |  |
| Structural Engineer                                                         | 10      |                 |                 | 0            |  |
| Landscape Architect                                                         | 10      |                 |                 | 0            |  |
| Kitchen Designer                                                            | 10      |                 |                 | 0            |  |
| Other design consult.                                                       | 10      |                 |                 | 0            |  |
| Construction Manager                                                        | 10      |                 |                 | 0            |  |
| General Contractor                                                          | 10      |                 |                 | 0            |  |
| Your Sub Contractors: Enter the company below:                              | 16.98   | %               |                 | 0.00%        |  |
| Plumbing Sub Contr.                                                         | 10      |                 |                 | 0            |  |
| Mechanical Sub Contr.                                                       | 10      |                 |                 | 0            |  |
| Electrical Sub Contr.                                                       | 10      |                 |                 | 0            |  |
| Fire Protection Sub Con                                                     | 10      |                 |                 | 0            |  |
|                                                                             | 10      |                 |                 | 0            |  |

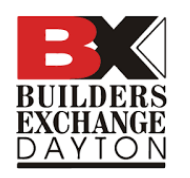

# Check the yellow boxes if the corresponding category used in your project was local

| Project:         Click 'file' (top left) > Downlod a> PDF           She that is the project set in the project set in the proj                            |                          | ATION           | Project Scoring              | Your Name:     |            | *Don't fe   | orget to exp                               | port as a .PDI | file         |  |  |  |
|----------------------------------------------------------------------------------------------------|--------------------------|-----------------|------------------------------|----------------|------------|-------------|--------------------------------------------|----------------|--------------|--|--|--|
| Boole         Owner:         Settings:         8.5" x 11"         Landscape         Fit to Width           Address:         Description:         Enail to:         pmatson@assnotfice.com           List any "special qualities" your project may have over other BOLT projects:         Enail to:         pmatson@assnotfice.com           Your BOLT Project Management Team:         Enter the company below:         Possible         Address:         0           The Owner         10         0         0         0         0           The Owner Rep.         10         0         0         0         0           Project Lendor         10         0         0         0         0           Check If they were local         7,555         0,00%         0         0           Vort dougneering         Inter the company below:         7,555         0,00%         0           Addressing consult.         Inter the company below:         7,555         0,00%         0           Structural Engineer         10         0         0         0         0           Construction Manager         Inter the company below:         10         0         0         0           Structural Engineer         Inter the company below:         10         0                                                                                                    |                          |                 | Shoot                        | Project :      |            | Click 'File | Click 'File' (top left) -> Download -> PDF |                |              |  |  |  |
| Address:       Description:       Email to:       pmatson@assnoffice.com         List any "special qualities" your project may have over other BOIT projects:                                                                                                    | R 🗛 I                    |                 | Sheet                        | Owner:         |            | Settings:   | 8.5" x 11"                                 | Landscape      | Fit to Width |  |  |  |
| Init contractor         Email to:         pmaston@assorbfice.com           Ist any "special qualifies" your project may have over other BOLT projects:         Check if         Check if                                                                                                    |                          |                 |                              | Address:       |            |             |                                            |                |              |  |  |  |
| List any "special qualities" your project may have over other BOLT projects:         Check if<br>Local         Check if<br>Used         Check if Not<br>Used         Check if Not<br>Used           The Owner         10         0         0         0           The Owners Rep.         10         0         0         0           Project Lendor         10         0         0         0           Other         10         0         0         0           Project Lendor         10         0         0         0           Other         10         0         0         0           Var. Science State members:         Enter the company below:         7.55%         0.00%           Architect fint. Designer         10         0         0         0           Structural Engineer         10         0         0         0           Structural Engineer         10         0         0         0           Structural Engineer         10         0         0         0           Christ ding consult         0         0         0         0           Other design consult         0         0         0         0           Other design consult         0         0         0                                                                                                    | BUILDING WITH OUR LOO    | CAL TALENT      |                              | Description:   |            | Email to:   | pmatson@                                   | assnsoffice.co | m            |  |  |  |
| List any "special qualifies" your project may have over other BOLT projects:         Check if Not         Check if Not         Checkif Not         Check if Not <td></td> <td></td> <td></td> <td></td> <td></td> <td></td> <td></td> <td></td> <td></td> <td></td>                                                                                                    |                          |                 |                              |                |            |             |                                            |                |              |  |  |  |
| Check if beck if bot base         Check if bot base           Your BOLT Project Management Team:         Enter the company below:         Possible         Actual           The Owners Rep.         10         0         0         0           Project Lendor         10         0         0         0           Other         10         0         0         0         0           Other         10         0         0         0         0           Architect/Int: Destenses         Enter the company below:         7.55%         000         0           Architect/Int: Destenses         Enter the company below:         7.55%         0.00         0           Civil Engineer         10         0         0         0         0         0           Civil Engineer         10         0         0         0         0         0           Structural Engineer         10         0         0         0         0         0           Check if Structural Engineer         10         0         0         0         0         0           Civil Engineer         10         0         0         0         0         0         0           Check af the company below: </td <td>List any "special qualit</td> <td>ities" your pro</td> <td>ject may have over other BOL</td> <td>T projects:</td> <td></td> <td></td> <td></td> <td></td> <td></td> <td></td>                                                                                                    | List any "special qualit | ities" your pro | ject may have over other BOL | T projects:    |            |             |                                            |                |              |  |  |  |
| Control Project Management Team:         Enter the company below:         Possible         Actual           The Owner         10         0         0         0         0           The Owners Rep.         10         0         0         0         0           Project Lendor         10         0         0         0         0           Other         10         0         0         0         0           Versitioning: Company below:         7.55%         0.00%         0           MEP changement         10         0         0         0           Versitioning: Company below:         7.55%         0.00%         0           Versitioning: Company below:         7.55%         0.00%         0           MEP changement         10         0         0         0           Structural Engineer         10         0         0         0           Structural Engineer         10         0         0         0           Other design consult         0         0         0         0           Construction Manager         10         0         0         0           General Contractor:         Enter the company below:         10         0                                                                                                    | -                        |                 |                              |                |            |             | Check if                                   | Check if Not   |              |  |  |  |
| Your BOLT Project Management Team:         Enter the company below:         Possible         Actual           The Owner         10         0         0         0           The Owners Rep.         10         0         0         0           Project Lendor         10         0         0         0           Other         10         0         0         0           Architect/int. Des.         Enter the company below:         7.55%         0.00%           MEP engineering         10         0         0         0           Civil Engineer         10         0         0         0           Structural Engineer         10         0         0         0           Structural Engineer         10         0         0         0           Construction Manager         0         0         0         0           Construction Manager         0         0         0         0         0           Your Sub Contractors         Enter the company below:         16.98%         1.89%         0           Your Sub Contractors:         Enter the company below:         10         0         0           Your Sub Contractors:         Enter the company below:         10 <td></td> <td></td> <td></td> <td></td> <td></td> <td></td> <td>Local</td> <td>Used</td> <td></td> <td></td>                                                                                                    |                          |                 |                              |                |            |             | Local                                      | Used           |              |  |  |  |
| The Owner       10       10       0         The Owners Rep.       10       0       0         Project Lendor       10       0       0         Other       10       0       0         Other       10       0       0         Verse Statistics The company below:       7.55%       Verse Statistics The company below:       0         Architect/Int. Des.       Check if they were local       10       0       0         MEP cogneering       10       0       0       0         Structural Engineer       10       0       0       0         Structural Engineer       10       0       0       0         Construction Manager       00       0       0       0         Construction Manager       10       0       0       0         General Contractors       10       0       0       0         Plumbing Sub Contr.       0       0       0       0         Retenrical Sub Contr.       0       0       0       0         Fire Protection Sub Contro.       0       0       0       0         Fire Protection Sub Contro.       0       0       0       0                                                                                                    | Your BOLT Project Ma     | inagement Tea   | am: Enter the                | company below: |            | Possible    |                                            | _              | Actual       |  |  |  |
| The Owners Rep.       10       10       0         Project Lendor       10       0       0         View During Network       7.55%       0.00%         Architect/Int. Des.       Check if they were local       10       0         MEP tragmeeting       10       0       0         Civil Engineer       10       0       0         Structural Engineer       10       0       0         Landscape Architect       10       0       0         Check if they were local       10       0       0         Structural Engineer       10       0       0         Structural Engineer       10       0       0         Check and the structural Engineer       10       0       0         Construction Manager       0       0       0         Construction Manager       10       0       0         General Contractor       10       0       0         Your Sub Contractors:       Enter the company below:       10       0         Fire Protection Sub Contractor       10       0       0         Fire Protection Sub Contractor       10       0       0         Fire Protection Sub Contractor <td< td=""><td>The Owner</td><td></td><td></td><td></td><td></td><td>10</td><td>L H</td><td></td><td>0</td><td></td></td<>                                                                                                    | The Owner                |                 |                              |                |            | 10          | L H                                        |                | 0            |  |  |  |
| Project Lendor       10       0       0         Other       10       0       0         Vertice digit Can members:       Enter the company below:       7.55%       0.00%         Architect/int. Des       International Check if they were local       International Check if they were local       Internatin Check if they                                                                                                    | The Owners Rep.          |                 |                              |                |            | 10          |                                            | <u> </u>       | 0            |  |  |  |
| Other         10         0         0           Verst Guige Yeam members:         Enter the company below:         7.55%         0.00%           Architect/Int. Des         Image: Check if they were local         Image: Check if they were local         Image: Check if they w                                                                                                    | Project Lendor           |                 |                              |                |            | 10          |                                            |                | 0            |  |  |  |
| Architect/Int. Des       Check if they were local       10       10         Architect/Int. Des       Image: Check if they were local       10       0         Civil Engineer       10       0       0         Civil Engineer       10       0       0         Iandscape Architect       10       0       0         Landscape Architect       10       0       0         Construction Manager       0       0       0         Other design consult.       10       0       0         Construction Manager       0       0       0         Your Sub Contractors:       Enter the company below:       10       0       0         Plumbing Sub Contr.       10       0       0       0         Mechanical Sub Contr.       10       0       0       0         Fire Protection Sub Con       10       0       0       0         Fire Protection Sub Con       10       0       0       0         Check Sub Contr.       10       0       0       0         Plumbing Sub Contr.       10       0       0       0         Mechanical Sub Contr.       10       0       0       0 <td< td=""><td>Other</td><td>mboro</td><td>Cotor the</td><td></td><td></td><td>10</td><td></td><td></td><td>0.00%</td><td></td></td<>                                                                                                    | Other                    | mboro           | Cotor the                    |                |            | 10          |                                            |                | 0.00%        |  |  |  |
| Attinuetry in the weiter fortage weiter fortage we | Architect/Int. Dec       | illipers.       |                              | hock if they   | were local | 7.55%       |                                            |                | 10           |  |  |  |
| Index trigineer       Index trigineer       Index trigineer       Index trigineer         Landscape Architect       Index trigineer       Index trigineer       Index trigineer         Landscape Architect       Index trigineer       Index trigineer       Index trigineer         Landscape Architect       Index trigineer       Index trigineer       Index trigineer         Construction Banager       Index trigineer       Index trigineer       Index trigineer         Construction Manager       Index trigineer       Index trigineer       Index trigineer         Construction Manager       Index trigineer       Index trigineer       Index trigineer         Your Sub Contractors:       Enter the company below:       Index trigineer       Index trigineer         Your Sub Contractors:       Enter the company below:       Index trigineer       Index trigineer         Plumbing Sub Contr.       Index trigineer       Index trigineer       Index trigineer         Mechanical Sub Contr.       Index trigineer       Index trigineer       Index trigineer         Fire Protection Sub Contr.       Index trigineer       Index trigineer       Index trigineer         General Contractor       Index trigineer       Index trigineer       Index trigineer         Plumbing Sub Contr.       Enter the company below:                                                                                                    | MER Soundstring          |                 |                              | ieck ij tiley  |            | 10          |                                            | H              | 0            |  |  |  |
| Structural Engineer       10       10       10       0         Landscape Architect       10       10       0       0         Kitchen Designer       10       0       0       0         Other design consult       10       0       0       0         Construction Manager       10       0       0       0         General Contractors       10       0       0       0         Your Sub Contractors:       Enter the company below:       16,98%       18       0         Plumbing Sub Contr.       10       0       0       0       0         Fire Protection Sub Contr.       10       0       0       0       0         Fire Protection Sub Contr.       10       0       0       0       0         Fire Protection Sub Contr.       10       0       0       0       0         Fire Protection Sub Contr.       10       0       0       0       0       0         Other prime contr.       0       0       0       0       0       0       0         Demolition       10       0       0       0       0       0       0       0         Other prime contr.                                                                                                    | Civil Engineer           |                 |                              |                |            | 10          | H                                          | H              | 0            |  |  |  |
| Landscape Architect       10       10       0         Landscape Architect       10       0       0         Kitchen Designer       10       0       0         Other design consult.       10       0       0         Construction Manager       10       0       0         General Contractor       10       0       0         Your Sub Contractors:       Enter the company below:       16.98%       1.89%         Plumbing Sub Contr.       10       0       0         Mechanical Sub Contr.       10       0       0         Fire Protection Sub Contr.       10       0       0         Fire Protection Sub Contr.       10       0       0         Fire Protection Sub Contr.       10       0       0         Fire Protection Sub Contr.       0       0       0         Other prime contr.       0       0       0       0         Demolition       10       0       0       0       0                                                                                                    | Structural Engineer      |                 |                              |                |            | 10          | H                                          | H H            | 0            |  |  |  |
| Kitchen Designer       10       0         Other design consult.       10       0         Construction Manager       10       0         Construction Manager       10       0         General Contractor       10       0         Your Sub Contractors:       Enter the company below:       16.98%       1.89%         Plumbing Sub Contr.       10       0       0         Mechanical Sub Contr.       10       0       0         Electrical Sub Contr.       10       0       0         Fire Protection Sub Con       10       0       0         Other prime contr.       00       0       0         Demolition       10       0       0       0         Erxavation/Sitewark       10       0       0       0                                                                                                    | Landscape Architect      |                 |                              |                |            | 10          | п                                          | - П            | 0            |  |  |  |
| Other design consult.       10       0         Construction Manager       10       0         General Contractor       10       0         Your Sub Contractors:       10       0         Plumbing Sub Contr.       10       0         Mechanical Sub Contr.       10       0         Electrical Sub Contr.       0       0         Fire Protection Sub Contr.       0       0         Other prime contr.       0       0         Demolition       10       0       0         Fire Arctic State Contr.       0       0       0         Fire Protection Sub Contr.       0       0       0         Fire Protection Sub Contr.       0       0       0         Fire Protection Sub Contr.       0       0       0         Cother prime contr.       0       0       0         Demolition       0       0       0       0                                                                                                    | Kitchen Designer         |                 |                              |                |            | 10          | ň                                          | ā              | 0            |  |  |  |
| Construction Manager 10 0   General Contractor 10 0   Your Sub Contractors: Enter the company below: 16.98%   Plumbing Sub Contr. 10 0   Mechanical Sub Contr. 10 0   Electrical Sub Contr. 0   Fire Protection Sub Con 0   Other prime contr. 0   Demolition 10 0   Ercavation/Sitework 0                                                                                                    | Other design consult.    |                 |                              |                |            | 10          | ň                                          | ā              | 0            |  |  |  |
| General Contractor 10 0 0   Your Sub Contractors: Enter the company below: 16.98% 1.89%   Plumbing Sub Contr. 10 0 0   Mechanical Sub Contr. 10 0 0   Electrical Sub Contr. 10 0 0   Fire Protection Sub Con 0 0 0   Other prime contr. 0 0 0   Demolition 10 0 0   Ercavation/Sitework 0 0                                                                                                    | Construction Manager     |                 |                              |                |            | 10          | ň                                          | ā              | 0            |  |  |  |
| Your Sub Contractors:       Enter the company below:       16.98%       1.89%         Plumbing Sub Contr.       10       0       0         Mechanical Sub Contr.       10       0       0         Electrical Sub Contr.       10       0       0         Fire Protection Sub Contr.       00       0       0         Other prime contr.       00       0       0         Demolition       10       0       0       0         Ercavation/Sitework       10       0       0       0                                                                                                    | General Contractor       |                 |                              |                |            | 10          | Ē                                          |                | 0            |  |  |  |
| Plumbing Sub Contr.       10       0         Mechanical Sub Contr.       10       0         Electrical Sub Contr.       10       0         Fire Protection Sub Con       10       0         Other prime contr.       10       0         Demolition       10       0         Excavation/Sitework       10       0                                                                                                    | Your Sub Contractors:    |                 | Enter the                    | company below: |            | 16.98%      |                                            |                | 1.89%        |  |  |  |
| Mechanical Sub Contr.       10       0         Electrical Sub Contr.       10       0         Fire Protection Sub Con       10       0         Other prime contr.       10       0         Demolition       10       0         Excavation/Sitework       10       0                                                                                                    | Plumbing Sub Contr.      |                 |                              |                |            | 10          |                                            |                | 0            |  |  |  |
| Electrical Sub Contr.       10       10       0         Fire Protection Sub Con       10       10       0         Other prime contr.       10       10       0         Demolition       10       0       0         Excavation/Sitework       10       0       0                                                                                                    | Mechanical Sub Contr.    |                 |                              |                |            | 10          | Ō                                          |                | 0            |  |  |  |
| Fire Protection Sub Con       10       0       0         Other prime contr.       10       0       0         Demolition       10       0       0         Excavation/Sitework       10       0       0                                                                                                    | Electrical Sub Contr.    |                 |                              |                |            | 10          |                                            |                | 0            |  |  |  |
| Other prime contr.         10         0         0           Demolition         10         0         0         0           Excavation/Sitework         10         0         0         0                                                                                                    | Fire Protection Sub Con  |                 |                              |                |            | 10          | Ō                                          |                | 0            |  |  |  |
| Demolition 10 0 0                                                                                                    | Other prime contr.       |                 |                              |                |            | 10          | Ō                                          |                | 0            |  |  |  |
|                                                                                                    | Demolition               |                 |                              |                |            | 10          | Ō                                          |                | 0            |  |  |  |
|                                                                                                    | Excavation/Sitework      |                 |                              |                |            | 10          | Ō                                          |                | 0            |  |  |  |

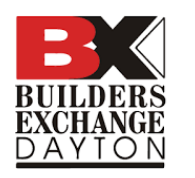

### Check the red boxes if the corresponding category <u>was not</u> used in your

**project.** (This will remove the points from the total so that it does not count against you)

| BIOAYTON OPER           | ATION Project Scoring                      | Your Name:       |                   | *Don't fo   | orget to ex    | port as a .PD  | F file       |
|-------------------------|--------------------------------------------|------------------|-------------------|-------------|----------------|----------------|--------------|
|                         | Shoot                                      | Project :        |                   | Click 'File | ' (top left) - | > Download ->  | PDF          |
| R 6 I                   | Sheet                                      | Owner:           |                   | Settings:   | 8.5" x 11"     | Landscape      | Fit to Width |
|                         |                                            | Address:         |                   |             |                |                |              |
| BUILDING WITH OUR LO    | CAL TALENT                                 | Description:     |                   | Email to:   | pmatson@       | assnsoffice.co | om           |
|                         |                                            |                  |                   |             |                |                |              |
| List any "special qual  | ities" your project may have over other BO | LT projects:     |                   |             |                |                |              |
|                         |                                            |                  |                   |             | Check if       | Check if Not   |              |
|                         |                                            |                  |                   |             | Local          | Used           |              |
| Your BOLT Project Ma    | anagement Team: Enter th                   | e company below: |                   | Possible    |                |                | Actual       |
| The Owner               |                                            |                  |                   | 10          |                |                | 0            |
| The Owners Rep.         |                                            |                  |                   | 10          |                |                | 0            |
| Project Lendor          |                                            |                  |                   | 10          |                |                | 0            |
| Other                   |                                            |                  |                   | 10          |                |                | 0            |
| Your Design Team me     | embers: Enter th                           | e company below: |                   | 7.69%       |                |                | 0.00%        |
| Architect/Int. Des.     |                                            |                  |                   | 10          |                | <u> </u>       | 10           |
| MEP Engineering         |                                            |                  |                   | 10          | <u> </u>       | <u> </u>       | 0            |
| Civil Engineer          |                                            |                  |                   | 10          | <u> </u>       | <u> </u>       | 0            |
| Structural Engineer     |                                            |                  |                   | 10          | <u> </u>       | <u> </u>       | 0            |
| and scope Architect     | 4                                          |                  | <u> </u>          | 10          | <u> </u>       |                | 0            |
| Kitchen Designer        | -                                          | <b>Check</b>     | af not used 🛛 🗖 🗖 |             |                |                | 0            |
| Other design consult.   |                                            |                  |                   | 10          | <u> </u>       | <u> </u>       | 0            |
| Construction Manager    |                                            |                  |                   | 10          |                | <u> </u>       | 0            |
| General Contractor      |                                            |                  |                   | 10          |                |                | 0            |
| Your Sub Contractors    | : Enter th                                 | e company below: |                   | 15.38%      |                |                | 1.92%        |
| Plumbing Sub Contr.     |                                            |                  |                   | 10          |                |                | 0            |
| Mechanical Sub Contr.   |                                            |                  |                   | 10          |                |                | 0            |
| Electrical Sub Contr.   |                                            |                  |                   | 10          |                |                | 0            |
| Fire Protection Sub Con |                                            |                  |                   | 10          |                |                | 0            |
| Other prime contr.      |                                            |                  |                   | 10          |                |                | 0            |
| Demolition              |                                            |                  |                   | 10          |                |                | 0            |
| Excavation/Sitework     |                                            |                  |                   | 10          |                |                | 0            |

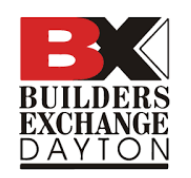

### Your score will automatically update at the bottom as you check boxes

|    | А                         | В          | С     | D          | E         | F            | G              | Н                       | I | J | К      | L        | М          | N     | ( |
|----|---------------------------|------------|-------|------------|-----------|--------------|----------------|-------------------------|---|---|--------|----------|------------|-------|---|
| 53 | Your major Material a     | and Equip  | ment  | Suppliers  | :         |              |                |                         |   |   | 51.92% |          |            | 0.00% |   |
| 54 | General materials         |            |       |            |           |              |                |                         |   |   | 10     |          |            | 0     |   |
| 55 | Cranes & erectors         |            |       |            |           |              |                |                         |   |   | 10     |          |            | 0     |   |
| 56 | FFE suppliers             |            |       |            |           |              |                |                         |   |   | 10     |          |            | 0     |   |
| 57 | Constr. Insurance         |            |       |            |           |              |                |                         |   |   | 10     |          |            | 0     |   |
| 58 | Medical Equipment         |            |       |            |           |              |                |                         |   |   | 10     |          |            | 0     |   |
| 59 | <b>Building Equipment</b> |            |       |            |           |              |                |                         |   |   | 10     |          |            | 0     |   |
| 60 | Window Coverings          |            |       |            |           |              |                |                         |   |   | 10     |          |            | 0     |   |
| 61 | IT/Communications         |            |       |            |           |              |                |                         |   |   | 10     |          |            | 0     |   |
| 62 | Security                  |            |       |            |           |              |                |                         |   |   | 10     | <u> </u> |            | 0     |   |
| 63 | Other                     |            |       |            |           |              |                |                         |   |   | 10     | Ц        |            | 0     |   |
| 64 | Other                     |            |       |            |           |              |                |                         |   |   | 10     | Ц        | <u> </u>   | 0     |   |
| 65 | Other                     |            |       |            |           |              |                |                         |   |   | 10     | Ц        | <u> </u>   | 0     |   |
| 66 | Other                     |            | _     | _          |           |              |                |                         | _ |   | 10     | U        |            | 0     |   |
| 67 | Final case for why you    | ur project | desei | rves to be | a BOLT pr | roject and I | receive recogr | nition of Local Talent! |   |   | 25.00% |          |            | 0.00% |   |
| 68 | _                         |            |       |            |           |              |                |                         |   |   |        |          |            |       |   |
| 69 | -                         |            |       |            |           |              |                |                         |   |   |        |          |            |       |   |
| 70 |                           |            |       |            |           |              |                |                         |   |   |        | -        |            |       |   |
| 71 |                           |            |       |            |           |              |                |                         |   |   |        | lota     | Score:     |       |   |
| 72 |                           |            |       |            |           |              | Up             | dated Scoring           |   |   |        | 1 02%    |            | 520   |   |
| 74 |                           |            |       |            |           |              |                |                         |   |   |        | 1.92%    |            |       |   |
| 75 |                           |            |       |            |           |              |                |                         |   |   | 66.67% | Score ne | eded to be | valid |   |
| 76 |                           |            |       |            |           |              |                |                         |   |   |        |          |            |       |   |
| 10 | I                         |            |       |            |           |              |                |                         |   |   |        |          |            |       | • |

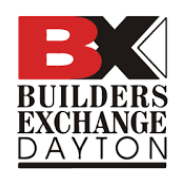

# **EVELOPERS** BUILDERS EXCHANGE DAYTON

| ABCDEFGHIJKLMN64General materials                                                                                                    |    |                        |            |      |            |           |             |                |                         |   |   |        |          |            |        |          |
|----------------------------------------------------------------------------------------------------|----|------------------------|------------|------|------------|-----------|-------------|----------------|-------------------------|---|---|--------|----------|------------|--------|----------|
| 64       General materials       10       10       10       10       10       10         55       Cranes & erectors       10       10       10       10       10       10       10       10       10       10       10       10       10       10       10       10       10       10       10       10       10       10       10       10       10       10       10       10       10       10       10       10       10       10       10       10       10       10       10       10       10       10       10       10       10       10       10       10       10       10       10       10       10       10       10       10       10       10       10       10       10       10       10       10       10       10       10       10       10       10       10       10       10       10       10       10       10       10       10       10       10       10       10       10       10       10       10       10       10       10       10       10       10       10       10       10       10       10       10       10 </td <td></td> <td>A</td> <td>В</td> <td>С</td> <td>D</td> <td>E</td> <td>F</td> <td>G</td> <td>Н</td> <td>I</td> <td>J</td> <td>K</td> <td>L</td> <td>М</td> <td>N</td> <td>0</td>                                                                                                    |    | A                      | В          | С    | D          | E         | F           | G              | Н                       | I | J | K      | L        | М          | N      | 0        |
| 55       Granes & erectors       10       10       10       10       10       10       10       10       10       10       10       10       10       10       10       10       10       10       10       10       10       10       10       10       10       10       10       10       10       10       10       10       10       10       10       10       10       10       10       10       10       10       10       10       10       10       10       10       10       10       10       10       10       10       10       10       10       10       10       10       10       10       10       10       10       10       10       10       10       10       10       10       10       10       10       10       10       10       10       10       10       10       10       10       10       10       10       10       10       10       10       10       10       10       10       10       10       10       10       10       10       10       10       10       10       10       10       10       10       10                                                                                                    | 54 | General materials      |            |      |            |           |             |                |                         |   |   | 10     |          |            | 10     |          |
| 66       FfE suppliers       10       10       10       10       10         77       Const. Insurance       10       10       10       10       10       10         88       Medical Equipment       10       10       10       10       10       10       10       10       10       10       10       10       10       10       10       10       10       10       10       10       10       10       10       10       10       10       10       10       10       10       10       10       10       10       10       10       10       10       10       10       10       10       10       10       10       10       10       10       10       10       10       10       10       10       10       10       10       10       10       10       10       10       10       10       10       10       10       10       10       10       10       10       10       10       10       10       10       10       10       10       10       10       10       10       10       10       10       10       10       10       10                                                                                                    | 55 | Cranes & erectors      |            |      |            |           |             |                |                         |   |   | 10     |          |            | 0      |          |
| 97       Constr. Insurance       10       20       0         98       Medical Equipment       10       2       0         99       Building Equipment       10       2       0         99       Building Equipment       10       2       10         99       Building Equipment       10       2       10         91       Window Coverings       10       2       10         92       Security       10       2       10         93       Other       10       2       10         94       Other       10       2       10       10         95       Other       10       2       10       10         96       Other       10       2       10       10         97       Final case for why your project deserves to be a BOLT project and receive recognition of Local Talent!       32.35%       32.35%       32.35%         97       Final case for why your project deserves to be a BOLT project and receive recognition of Local Talent!       32.35%       32.35%       32.35%         97       Final case for why your project deserves to be a BOLT project and receive recognition of Local Talent!       5       5       70.55%       340                                                                                                    | 56 | FFE suppliers          |            |      |            |           |             |                |                         |   |   | 10     |          |            | 10     |          |
| 88       Medical Equipment       10       0       0       10       10       10       10       10       10       10       10       10       10       10       10       10       10       10       10       10       10       10       10       10       10       10       10       10       10       10       10       10       10       10       10       10       10       10       10       10       10       10       10       10       10       10       10       10       10       10       10       10       10       10       10       10       10       10       10       10       10       10       10       10       10       10       10       10       10       10       10       10       10       10       10       10       10       10       10       10       10       10       10       10       10       10       10       10       10       10       10       10       10       10       10       10       10       10       10       10       10       10       10       10       10       10       10       10       10       10 </td <td>57</td> <td>Constr. Insurance</td> <td></td> <td></td> <td></td> <td></td> <td></td> <td></td> <td></td> <td></td> <td></td> <td>10</td> <td></td> <td></td> <td>10</td> <td></td>                                                                                                    | 57 | Constr. Insurance      |            |      |            |           |             |                |                         |   |   | 10     |          |            | 10     |          |
| 99       Building Equipment       10       10       10       10       10       10       10       10       10       10       10       10       10       10       10       10       10       10       10       10       10       10       10       10       10       10       10       10       10       10       10       10       10       10       10       10       10       10       10       10       10       10       10       10       10       10       10       10       10       10       10       10       10       10       10       10       10       10       10       10       10       10       10       10       10       10       10       10       10       10       10       10       10       10       10       10       10       10       10       10       10       10       10       10       10       10       10       10       10       10       10       10       10       10       10       10       10       10       10       10       10       10       10       10       10       10       10       10       10       1                                                                                                    | 58 | Medical Equipment      |            |      |            |           |             |                |                         |   |   | 10     |          |            | 0      |          |
| 60       Window Coverings       10       10       10       10         61       If/Communications       10       10       10       10       10         62       Security       10       10       10       10       10       10         63       Other       10       10       10       10       10       10       10         64       Other       10       10       10       10       10       10       10       10       10       10       10       10       10       10       10       10       10       10       10       10       10       10       10       10       10       10       10       10       10       10       10       10       10       10       10       10       10       10       10       10       10       10       10       10       10       10       10       10       10       10       10       10       10       10       10       10       10       10       10       10       10       10       10       10       10       10       10       10       10       10       10       10       10       10                                                                                                    | 59 | Building Equipment     |            |      |            |           |             |                |                         |   |   | 10     |          |            | 10     |          |
| 61       IT/Communications       10       10       10       10         62       Security       10       10       10       10       10         63       Other       10       10       10       10       10       10       10       10       10       10       10       10       10       10       10       10       10       10       10       10       10       10       10       10       10       10       10       10       10       10       10       10       10       10       10       10       10       10       10       10       10       10       10       10       10       10       10       10       10       10       10       10       10       10       10       10       10       10       10       10       10       10       10       10       10       10       10       10       10       10       10       10       10       10       10       10       10       10       10       10       10       10       10       10       10       10       10       10       10       10       10       10       10       10                                                                                                    | 60 | Window Coverings       |            |      |            |           |             |                |                         |   |   | 10     |          |            | 10     |          |
| 62       Security       10       10       10       10       10       10       10       10       10       10       10       10       10       10       10       10       10       10       10       10       10       10       10       10       10       10       10       10       10       10       10       10       10       10       10       10       10       10       10       10       10       10       10       10       10       10       10       10       10       10       10       10       10       10       10       10       10       10       10       10       10       10       10       10       10       10       10       10       10       10       10       10       10       10       10       10       10       10       10       10       10       10       10       10       10       10       10       10       10       10       10       10       10       10       10       10       10       10       10       10       10       10       10       10       10       10       10       10       10       10                                                                                                    | 61 | IT/Communications      |            |      |            |           |             |                |                         |   |   | 10     |          |            | 10     |          |
| 63       Other       10       10       10       10       10       10       10       10       10       10       10       10       10       10       10       10       10       10       10       10       10       10       10       10       10       10       10       10       10       10       10       10       10       10       10       10       10       10       10       10       10       10       10       10       10       10       10       10       10       10       10       10       10       10       10       10       10       10       10       10       10       10       10       10       10       10       10       10       10       10       10       10       10       10       10       10       10       10       10       10       10       10       10       10       10       10       10       10       10       10       10       10       10       10       10       10       10       10       10       10       10       10       10       10       10       10       10       10       10       10                                                                                                    | 62 | Security               |            |      |            |           |             |                |                         |   |   | 10     |          |            | 10     |          |
| 64       Other       10       10       10       10       10       10       10       10       10       10       10       10       10       10       10       10       10       10       10       10       10       10       10       10       10       10       10       10       10       10       10       10       10       10       10       10       10       10       10       10       10       10       10       10       10       10       10       10       10       10       10       10       10       10       10       10       10       10       10       10       10       10       10       10       10       10       10       10       10       10       10       10       10       10       10       10       10       10       10       10       10       10       10       10       10       10       10       10       10       10       10       10       10       10       10       10       10       10       10       10       10       10       10       10       10       10       10       10       10       10                                                                                                    | 63 | Other                  |            |      |            |           |             |                |                         |   |   | 10     |          |            | 10     |          |
| 66       Other       10       10       10       10       10       10       10       10       10       10       10       10       10       10       10       10       10       10       10       10       10       10       10       10       10       10       10       10       10       10       10       10       10       10       10       10       10       10       10       10       10       10       10       10       10       10       10       10       10       10       10       10       10       10       10       10       10       10       10       10       10       10       10       10       10       10       10       10       10       10       10       10       10       10       10       10       10       10       10       10       10       10       10       10       10       10       10       10       10       10       10       10       10       10       10       10       10       10       10       10       10       10       10       10       10       10       10       10       10       10                                                                                                    | 64 | Other                  |            |      |            |           |             |                |                         |   |   | 10     |          |            | 10     |          |
| 66     Other     10     10     10       67     Final case for why your project deserves to be a BOLT project and receive recognition of Local Talent!     32.35%     32.35%       68     32.35%     32.35%       69     50     50     50       70     50     50     50       71     66.67%     70.59%     340       73     66.67%     80     340       74     66.67%     80     80       75     61     61     60       76     61     61     61     61       77     61     61     61     61                                                                                                    | 65 | Other                  |            |      |            |           |             |                |                         |   |   | 10     |          |            | 10     |          |
| 67       Final case for why your project deserves to be a BOLT project and receive recognition of Local Talent!       32.35%       32.35%         68                                                                                                    | 66 | Other                  |            |      |            |           |             |                |                         |   |   | 10     |          |            | 10     |          |
| 68     69     60     60     60     60     60     60     60     60     60     60     60     60     60     60     60     60     60     70     70     70     70     70     70     70     70     70     70     70     70     70     70     70     70     70     70     70     70     70     70     70     70     70     70     70     70     70     70     70     70     70     70     70     70     70     70     70     70     70     70     70     70     70     70     70     70     70     70     70     70     70     70     70     70     70     70     70     70     70     70     70     70     70     70     70     70     70     70     70     70     70     70     70     70     70     70     70     70     70     70     70     70     70     70     70     70     70     70     70     70     70     70     70     70     70     70     70     70     70     70     70     70     70     70     70     70     <                                                                                                    | 67 | Final case for why you | ır project | dese | rves to be | a BOLT pr | oject and ı | receive recogr | nition of Local Talent! |   |   | 32.35% |          |            | 32.35% |          |
| 69     60     60     60     60     60     60     60     70       71          Total Score:     340       72          340       73          340       74             75             76              77                                                                                                    | 68 |                        |            |      |            |           |             |                |                         |   |   |        |          |            |        |          |
| 70     Total Score:       71     Total Score:       72     Total Score:       73     Passing Score       74     Passing Score       75     66.67%       76     Image: Score mathematic score mathematic score mathmatematic score mathmatic score mathematic score mathmatic s                                                                                                    | 69 |                        |            |      |            |           |             |                |                         |   |   |        |          |            |        |          |
| 71     Total Score:       72     Image: Constraint of the second of the second of the | 70 |                        |            |      |            | 1         |             |                | 1                       |   |   |        |          |            |        |          |
| 72     73     74     75     76     76     77     76     77     76     77     77     76     77     77     77     77     77     77     77     77     77     77     77     77     77     77     77     77     77     77     77     77     77     77     77     77     77     77     77     77     77     77     77     77     77     77     77     77     77     77     77     77     77     77     77     77     77     77     77     77     77     77     77     77     77     77     77     77     77     77     77     77     77     77     77     77     77     77     77     77     77     77     77     77     77     77     77     77     77     77     77     77     77     77     77     77     77     77     77     77     77     77     77     77     77     77     77     77     77     77     77     77     77     77     77     77     77     77     77     77     77     77     77     77     77     77     <                                                                                                    | 71 |                        |            |      |            |           |             |                |                         |   |   |        | Tota     | Score:     |        |          |
| 73     70.59%     010       74     74     66.67%     Score needed to be valid       75     66.67%     Score needed to be valid       76     77     66.67%     Score needed to be valid                                                                                                    | 72 |                        |            |      |            |           |             |                |                         |   |   |        | 240      |            | 340    | <u> </u> |
| 74     66.67%     Score needed to be valid       75     66.67%     Score needed to be valid       76     66.67%     Core needed to be valid       77     66.67%     Core needed to be valid                                                                                                    | 73 |                        |            |      |            |           |             | Pass           | ing Score               |   |   |        | 70.59%   |            |        |          |
| 75     76     6     6     76     77     77     77     77     77     77     77     77     77     77     77     77     77     77     77     77     77     77     77     77     77     77     77     77     77     77     77     77     77     77     77     77     77     77     77     77     77     77     77     77     77     77     77     77     77     77     77     77     77     77     77     77     77     77     77     77     77     77     77     77     77     77     77     77     77     77     77     77     77     77     77     77     77     77     77     77     77     77     77     77     77     77     77     77     77     77     77     77     77     77     77     77     77     77     77     77     77     77     77     77     77     77     77     77     77     77     77     77     77     77     77     77     77     77     77     77     77     77     77     77     77     77 <td< td=""><td>74</td><td></td><td></td><td></td><td></td><td></td><td></td><td>1 433</td><td></td><td></td><td></td><td>66.67%</td><td>Score ne</td><td>eded to be</td><td>valid</td><td></td></td<>                                                                                                    | 74 |                        |            |      |            |           |             | 1 433          |                         |   |   | 66.67% | Score ne | eded to be | valid  |          |
| 76         6         6         6         6           77         77         77         77         77         77         77         77         77         77         77         77         77         77         77         77         77         77         77         77         77         77         77         77         77         77         77         77         77         77         77         77         77         77         77         77         77         77         77         77         77         77         77         77         77         77         77         77         77         77         77         77         77         77         77         77         77         77         77         77         77         77         77         77         77         77         77         77         77         77         77         77         77         77         77         77         77         77         77         77         77         77         77         77         77         77         77         77         77         77         77         77         77         77         77         77                                                                                                    | 75 |                        |            |      |            |           |             |                |                         |   |   |        |          |            |        |          |
|                                                                                                    | 76 |                        |            |      |            |           |             |                |                         |   |   |        |          |            |        |          |
|                                                                                                    | 77 |                        |            |      |            |           |             |                |                         |   |   |        |          |            |        |          |

#### **How to submit the BOLT Scoring sheet:** EXCHANGE DAYTON Click File < Download < Export as a PDF

| F   | dbx bolt_scoring_sheet-Che<br>File dity View Insert Format | eckboxes-EqualPts 🛧 🗈 🗠<br>Data Tools Extensions Help |                |          |        |              |                                                                                                    |              |         |   |   |
|-----|------------------------------------------------------------|-------------------------------------------------------|----------------|----------|--------|--------------|----------------------------------------------------------------------------------------------------|--------------|---------|---|---|
| 0   | A 🗄 New                                                    | % .0 .00 123 Calibri                                  | •   - 11 +   B | I ÷ A 🕹. | H 53 - | ≣∗           | <u>↓</u> +  ⊊  + <u>↓</u>                                                                                                    | <u>A</u> • G | + II. Y |   |   |
| P60 | 🖿 Open                                                     | CLICK HEPE                                            |                |          |        |              |                                                                                                    |              |         |   |   |
| 100 | →] Import                                                  | E G                                                   | Н              | L J      | к      | 1            | м                                                                                                    | N            | 0       | р | Q |
| 32  | F ID Make a copy                                           |                                                       |                |          | 10     |              |                                                                                                    | 0            |         |   |   |
| 33  |                                                            |                                                       |                |          | 10     | H            | n n                                                                                                    | 0            |         |   |   |
| 34  | S 0+ Share                                                 |                                                       |                |          | 10     | - E          |                                                                                                    | 0            |         |   |   |
| 35  | L                                                          | -                                                     |                |          | 10     |              |                                                                                                    | 0            |         |   |   |
| 36  | c 🖻 Email                                                  | ►                                                     |                |          | 10     |              | Image: A start and a start a start | 0            |         |   |   |
| 37  | s .↓. Download                                             | Mines (f) Fund ( ulau)                                |                |          | 10     |              | ✓                                                                                                    | 0            |         |   |   |
| 38  | F                                                          | Micro H Excel (.xisx)                                 |                |          | 10     |              |                                                                                                    | 0            |         |   |   |
| 39  | s Rename                                                   | Open Cument (.ods)                                    |                |          | 10     |              |                                                                                                    | 0            |         |   |   |
| 40  |                                                            | PDE ( pdf)                                            | _              |          | 10     |              | <u> </u>                                                                                                    | 10           |         |   |   |
| 41  | Move                                                       | (ipul)                                                |                |          | 10     |              |                                                                                                    | 10           |         |   |   |
| 42  | Add shortcut to Drive                                      | Web Page (.html)                                      |                |          | 10     | H            |                                                                                                    | 0            |         |   |   |
| 44  |                                                            | Comma Separated Values (.cs                           | ;v)            |          | 10     |              |                                                                                                    | 10           |         |   |   |
| 45  | Move to trash                                              |                                                       | ,              |          | 10     | ň            |                                                                                                    | 0            |         |   |   |
| 46  | 6                                                          | Tab Separated Values (.tsv)                           |                |          | 10     | H            |                                                                                                    | 0            |         |   |   |
| 47  | 🕤 Version history                                          | +                                                     |                |          | 10     |              |                                                                                                    | 10           |         |   |   |
| 48  | 🗉 🕑 Make available offline                                 |                                                       |                |          | 10     |              |                                                                                                    | 10           |         |   |   |
| 49  | s                                                          |                                                       |                |          | 10     |              |                                                                                                    | 10           |         |   |   |
| 50  | s 🙃 Details                                                |                                                       |                |          | 10     |              |                                                                                                    | 0            |         |   |   |
| 51  | c Details                                                  |                                                       |                |          | 10     | $\checkmark$ |                                                                                                    | 10           |         |   |   |
| 52  | ද 😥 Settings                                               |                                                       |                |          | 10     |              |                                                                                                    | 0            |         |   |   |
| 53  | N                                                          |                                                       |                |          | 32.35% | _            |                                                                                                    | 20.59%       |         |   |   |
| 54  | 🍯 🖶 Print                                                  | Ctrl+P                                                |                |          | 10     |              |                                                                                                    | 10           |         |   |   |
| 55  | C                                                          |                                                       |                |          | 10     |              |                                                                                                    | 0            |         |   |   |
| 57  | FFE suppliers                                              |                                                       |                |          | 10     |              |                                                                                                    | 10           |         |   |   |
| 57  | Constr. Insurance                                          |                                                       |                |          | 10     | $\checkmark$ |                                                                                                    | 10           |         |   |   |

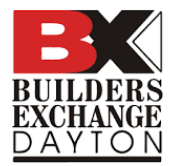

## When exporting as a PDF, use the following options:

|                                                                                                    |                                                          | CANCEL EXPORT                                                                                                    |
|----------------------------------------------------------------------------------------------------|----------------------------------------------------------|----------------------------------------------------------------------------------------------------|
|                                                                                                    | 8.5" x 11" Size<br>Landscape Orientation<br>Fit to Width | Export   Current sheet   Paper size   Letter (8.5" x 11")   Page orientation   Image orientation   Landscape   Portrait   Scale   Fit to width   Margins   Mormal   SET CUSTOM PAGE BREAKS |
| Landscaping 10 0 0 0 0 0 0 0 0 0 0 0 0 0 0 0 0 0 0                                                                                                     |                                                          | Formatting V                                                                                                    |
| Stel & Franing     10     Image: Constraint of the state of the state of t |                                                          | Headers & footers                                                                                                    |
|                                                                                                    |                                                          |                                                                                                    |

## After exporting, find the file in your downloads folder. Email it to <u>pmatson@assnsoffice.com</u>

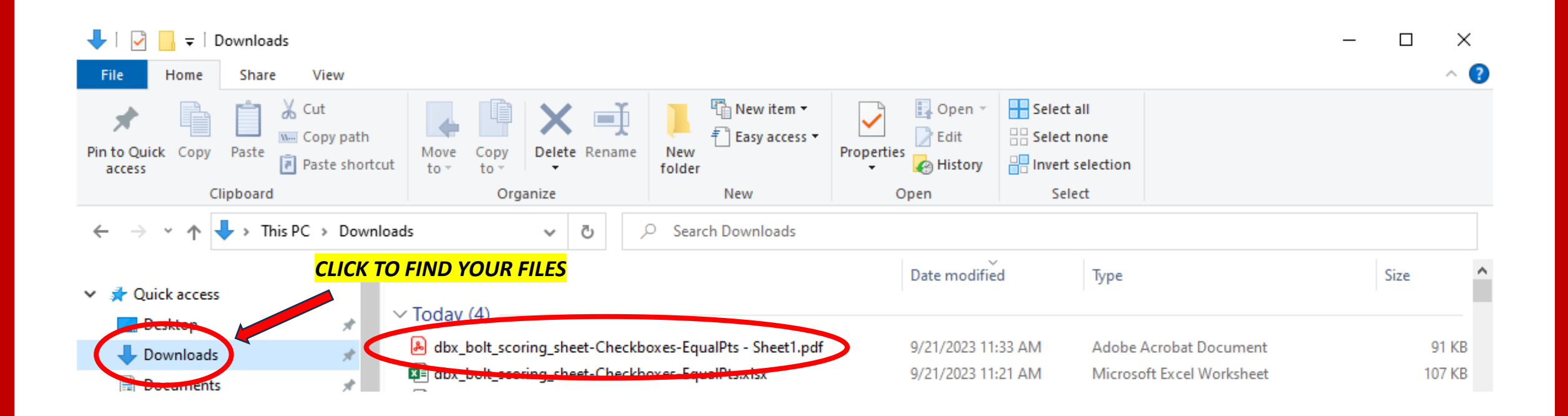